# Quick Start Card BI Office Scheduling

### Create a New Schedule

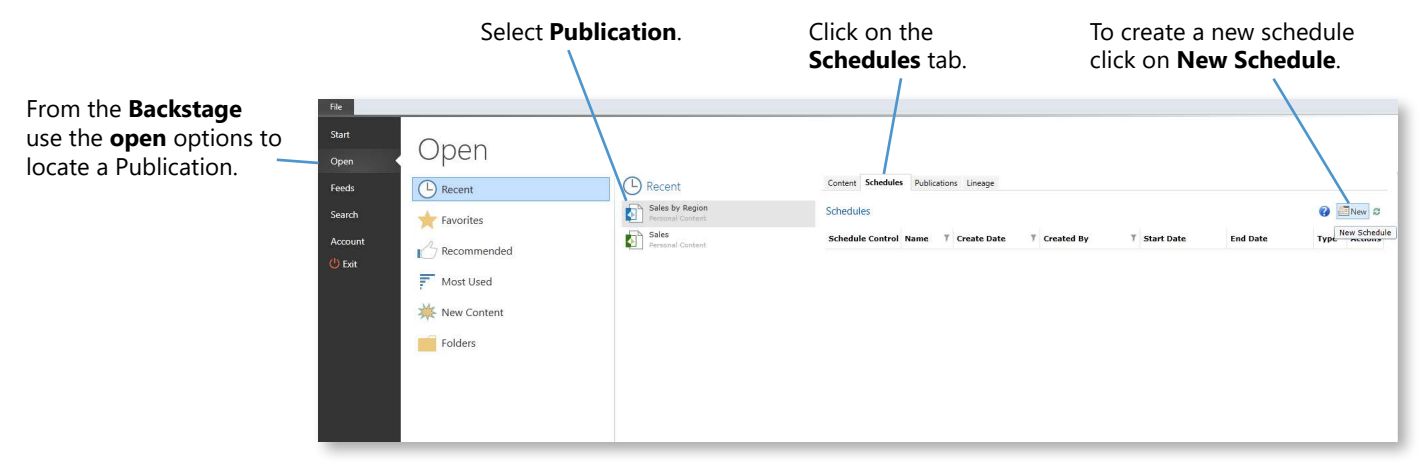

# Job Details

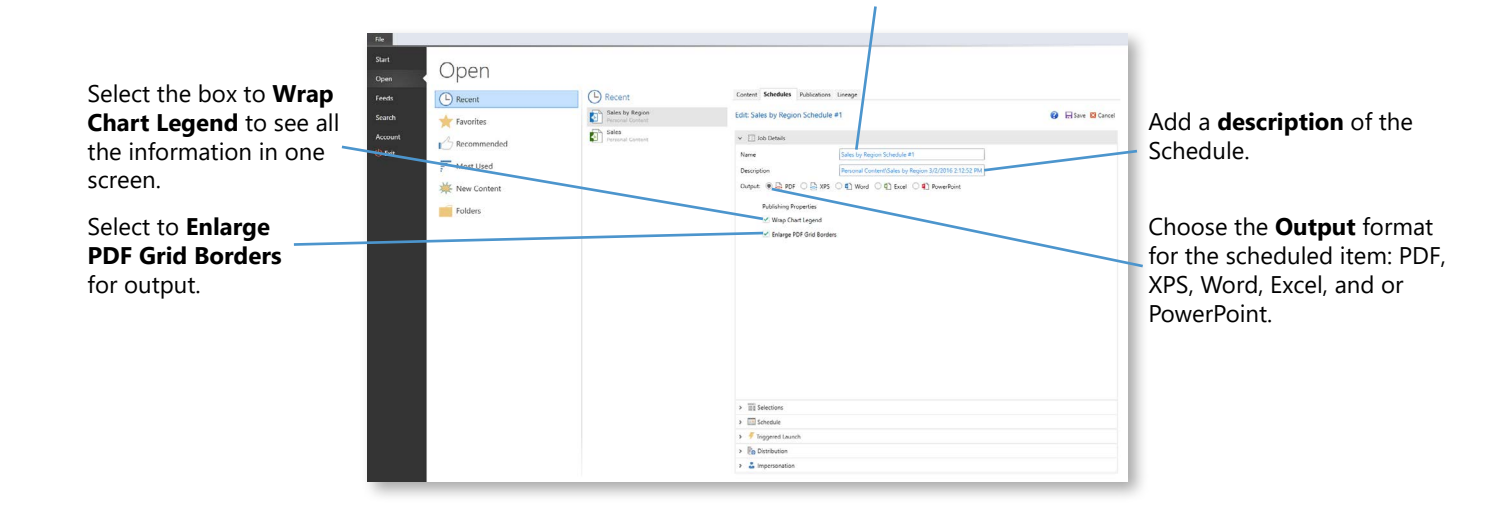

Name the Schedule.

# Schedule

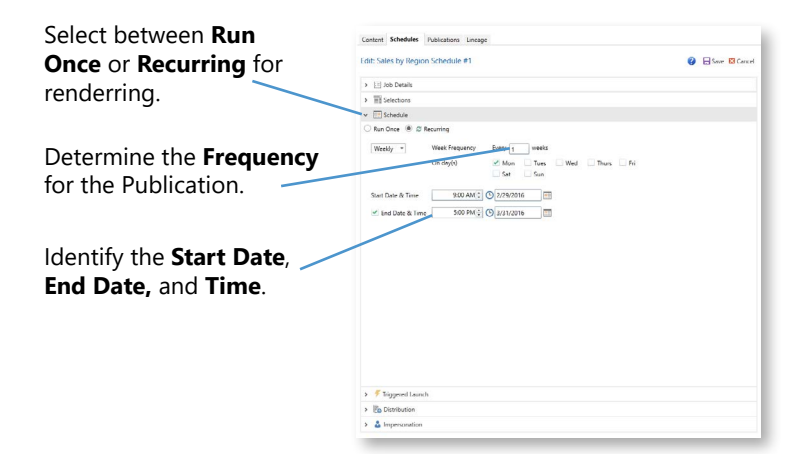

# Selections

**Basic Selections:** Takes the user's selection for one variation of slice selections\_\_\_\_\_\_ to be used in rendering the relevant output of the Publication.

#### **Multiple Selections:**

Takes the user's selection for multiple variations of slice selections to be used in rendering the relevant output of the Publication.

| dit: Sales by Re                                         | gion Schedule #1                       | 😮 🗟 Save 🖾 Cance |
|----------------------------------------------------------|----------------------------------------|------------------|
| > 🔄 Job Details                                          |                                        |                  |
| v III Selections                                         |                                        |                  |
| O 🔤 Basic Select                                         | ians 🏓 🏢 Multiple Selections           |                  |
|                                                          |                                        | Selections       |
| E Region                                                 | O All Items O First Item O Last Item   |                  |
|                                                          | 0064CF59-8871-4502-8FC3-01423E4648AF • |                  |
|                                                          |                                        |                  |
|                                                          |                                        |                  |
|                                                          |                                        |                  |
|                                                          |                                        |                  |
|                                                          |                                        |                  |
|                                                          |                                        |                  |
|                                                          | •                                      |                  |
|                                                          | 66-                                    |                  |
|                                                          |                                        |                  |
|                                                          |                                        |                  |
|                                                          |                                        |                  |
|                                                          |                                        |                  |
|                                                          |                                        |                  |
|                                                          |                                        |                  |
|                                                          |                                        |                  |
| -                                                        |                                        |                  |
| > i Schedule                                             |                                        |                  |
|                                                          | aurich                                 |                  |
| > 🐬 Triggered L                                          |                                        |                  |
| <ul> <li>Triggered L</li> <li>En Distribution</li> </ul> |                                        |                  |

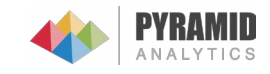

# Triggered Launch

| Select to include<br><b>Triggers</b> in schedule                   | Content Scheduler Publication Lineage<br>Edit: Sales by Region Schedule #1       | Save Save Cancel |
|--------------------------------------------------------------------|----------------------------------------------------------------------------------|------------------|
| inggens in seneaaie.                                               | > Elli Job Details                                                               |                  |
|                                                                    | > III Selections                                                                 |                  |
|                                                                    | > III Schedule                                                                   |                  |
|                                                                    | 👻 🍠 Triggered Launch                                                             |                  |
| Delineate the                                                      | ✓ Use triggers in schedule     Laurch schedule if triggers are:     True ○ False |                  |
| condition's Formula.                                               | *         6 + with                                                               | Eb.              |
| Report <b>Multiple</b><br><b>Triggers</b> with the plus<br>button. | antered winds i Nobe<br>Referañ<br>Betrañ                                        |                  |
|                                                                    | > By Distribution                                                                |                  |

# Distribution

| The <b>Distrubtion</b><br><b>Panel</b> controls how the<br>rendered publications will<br>be delivered to recipients. | Content Mutuation Relations Unage<br>Edit: Sales by Region Schedule #1   Edit: Sales by Region Schedule #1  Edit: Schedule  Selection  Selections  Deltabel  Deltabel Deltabel  Deltabel Del |
|----------------------------------------------------------------------------------------------------|----------------------------------------------------------------------------------------------------|
| <b>Location</b> of the rendered Publication.                                                                         | Insue     Content Access     Other provide in the law keys     Other provide in the law keys     Other provides taxess     Content Security     Other for any                                                                                                    |
| Delineate by which <b>Slice</b><br>from the Publication<br>the data security will be<br>determined.                  |                                                                                                    |

## Impersonation

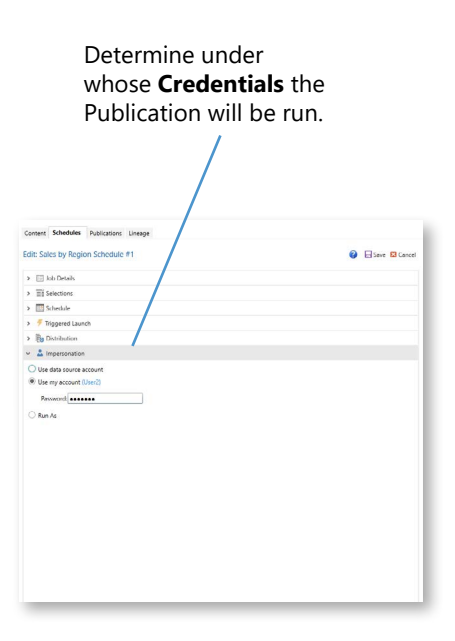

# Save

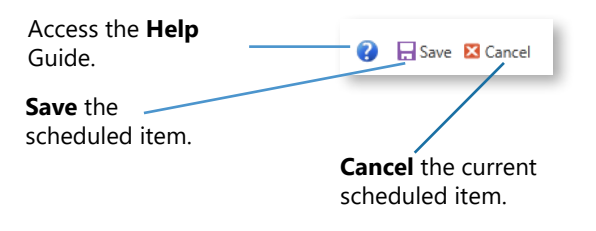

#### Schedule Listing

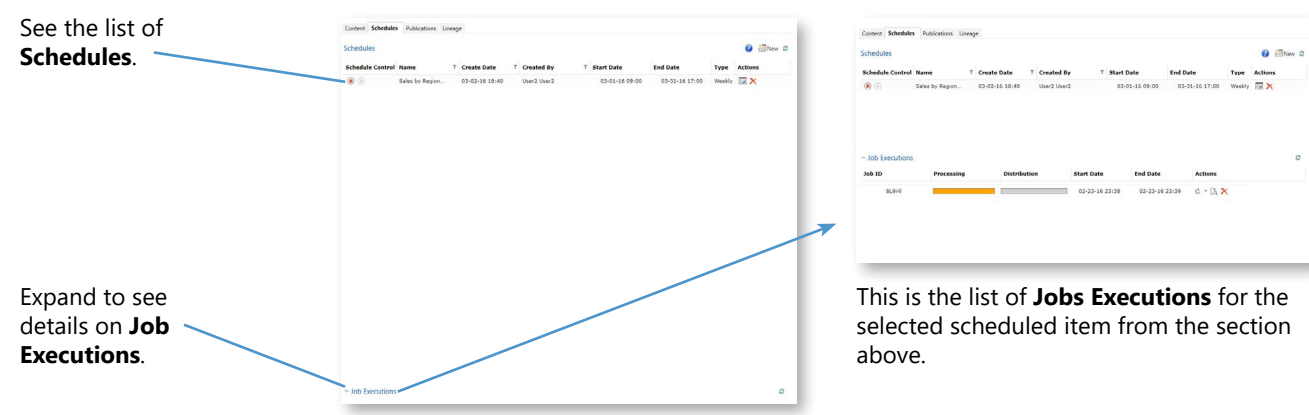

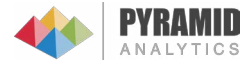